### Youth Registration System Overview: A Guide for Coaches

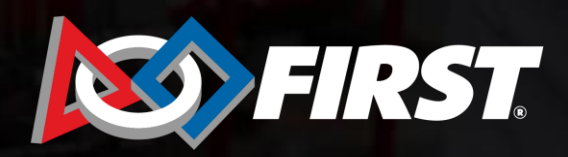

0

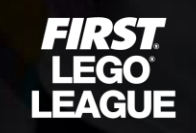

FIRST TECH CHALLENGE

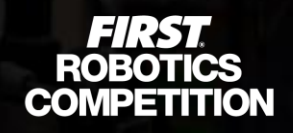

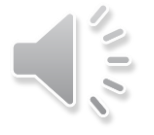

#### Lead coaches/mentors inviting parents

- Screened lead coach/mentor will need to log in to the Dashboard on the <u>www.firstinspires.org</u> website
- Under the "Team Contacts/Roster" section of the team click the "Invite Contacts" hyperlink

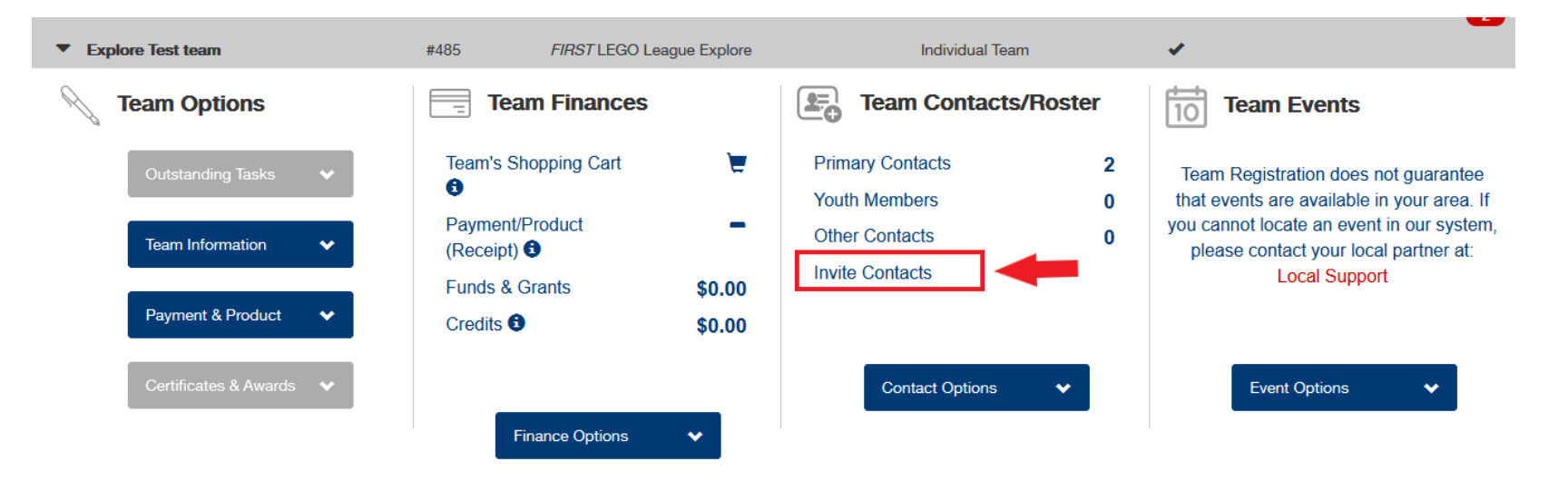

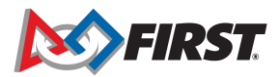

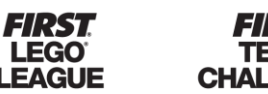

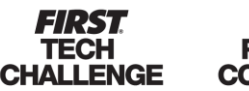

2

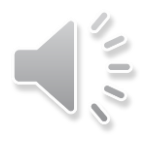

#### Lead coaches/mentors inviting parents

 Click "Invite Contacts" (Parents can be invited only if team has <u>two screened</u> lead coaches)

| TEAM CONTACTS                                       |                  |
|-----------------------------------------------------|------------------|
| FIRST LEGO League Explore Team# 485 INVITE CONTACTS | PRINTABLE ROSTER |
| COMMUNICATION OPTIONS                               |                  |
| Notify me when a student applies to my team         |                  |

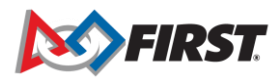

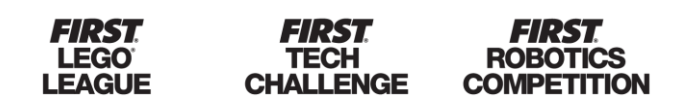

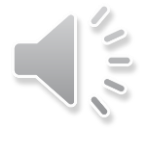

#### Lead coaches/mentors inviting parents

- Select "Parent/Guardian" as the contact type and enter parent's name and email address
- Click "Send invitation"

| Invite Team Contact          | S                            |                 | ×                      |
|------------------------------|------------------------------|-----------------|------------------------|
| FIRST LEGO League Explore Te | am# 485                      |                 |                        |
| All fields are required      |                              |                 |                        |
|                              |                              |                 |                        |
| * Contact Type               | Full Name                    | Email Address   |                        |
| Please Select $\checkmark$   |                              |                 | add another 斗          |
| Please Select                |                              |                 |                        |
| Parent/Guardian              |                              |                 |                        |
| Mentor                       |                              |                 |                        |
| Youth Mentor                 | reCAPTCHA<br>Privacy - Terms |                 |                        |
|                              |                              | Empil me a conv |                        |
|                              |                              |                 | Cancel Send Invitation |

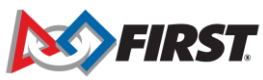

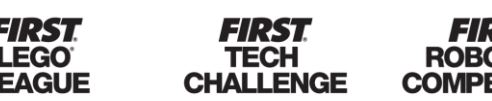

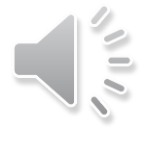

#### Lead coaches/mentors inviting parents

· Parent invitations will be listed under the "Parent Guardian Invitation" section

|                                                  | No Youths have been declined for this team                      |                                                       |
|--------------------------------------------------|-----------------------------------------------------------------|-------------------------------------------------------|
|                                                  | + INVITE                                                        |                                                       |
|                                                  |                                                                 |                                                       |
|                                                  |                                                                 |                                                       |
|                                                  |                                                                 |                                                       |
| Parent Guardian Invi                             | tation                                                          |                                                       |
| P <b>arent Guardian Invi</b><br>Daniela          | Invitation                                                      | Options                                               |
| <b>Parent Guardian Invi</b><br>Daniela<br>Email: | itation Invitation ddelosreyes@firstinspires.org                | Options                                               |
| <b>Parent Guardian Invi</b><br>Daniela<br>Email: | itation<br>Invitation<br>Solution ddelosreyes@firstinspires.org | Options          Send Email         Resend Invitation |

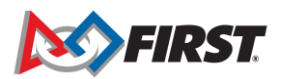

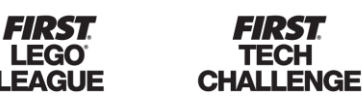

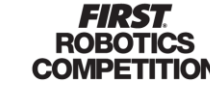

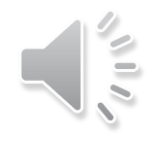

#### Lead coaches/mentors inviting parents

• Youth applied to team by their parent will appear under "Pending Applied"

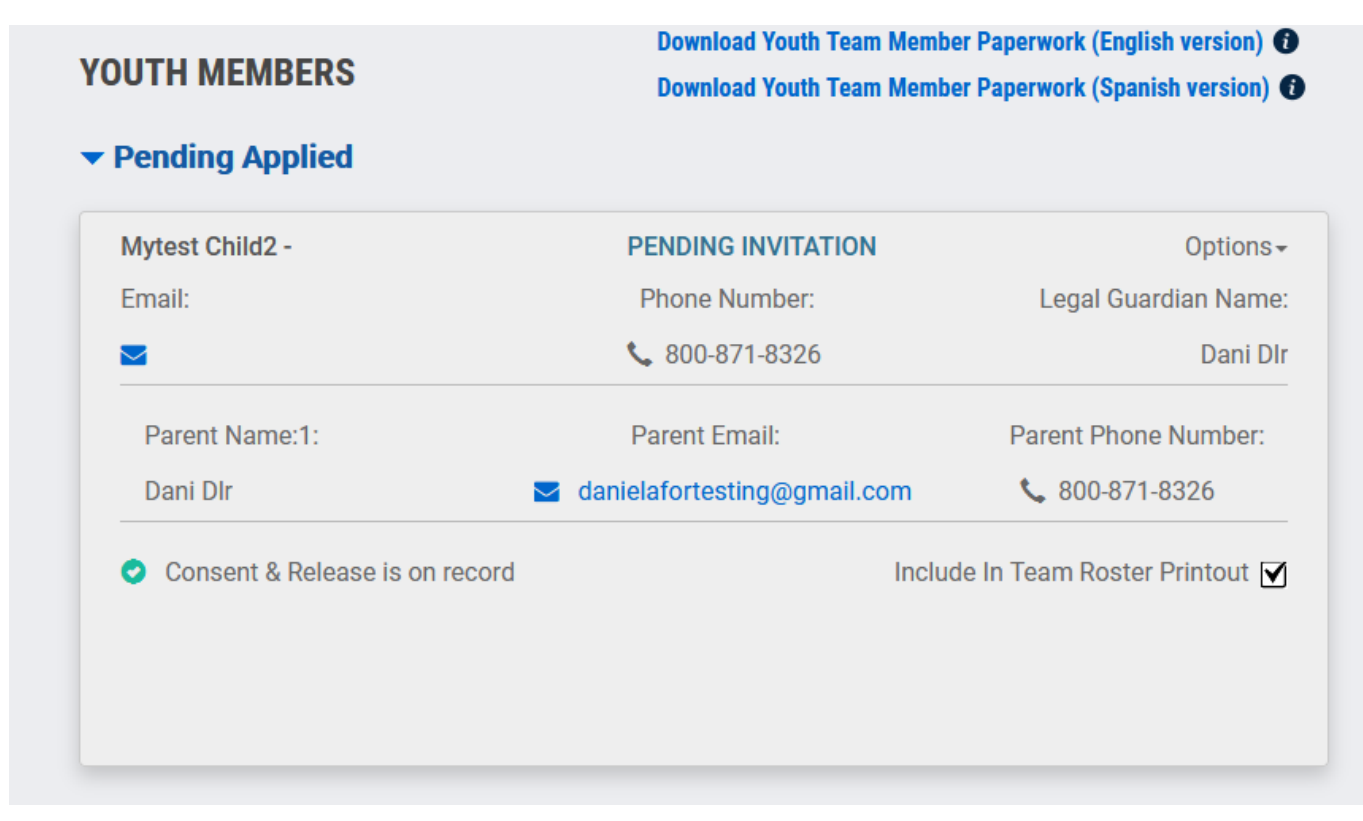

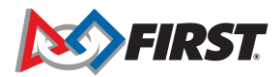

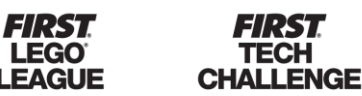

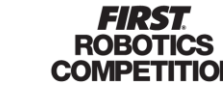

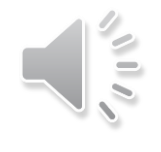

#### Lead coaches/mentors inviting parents

Accepting/declining youth applications

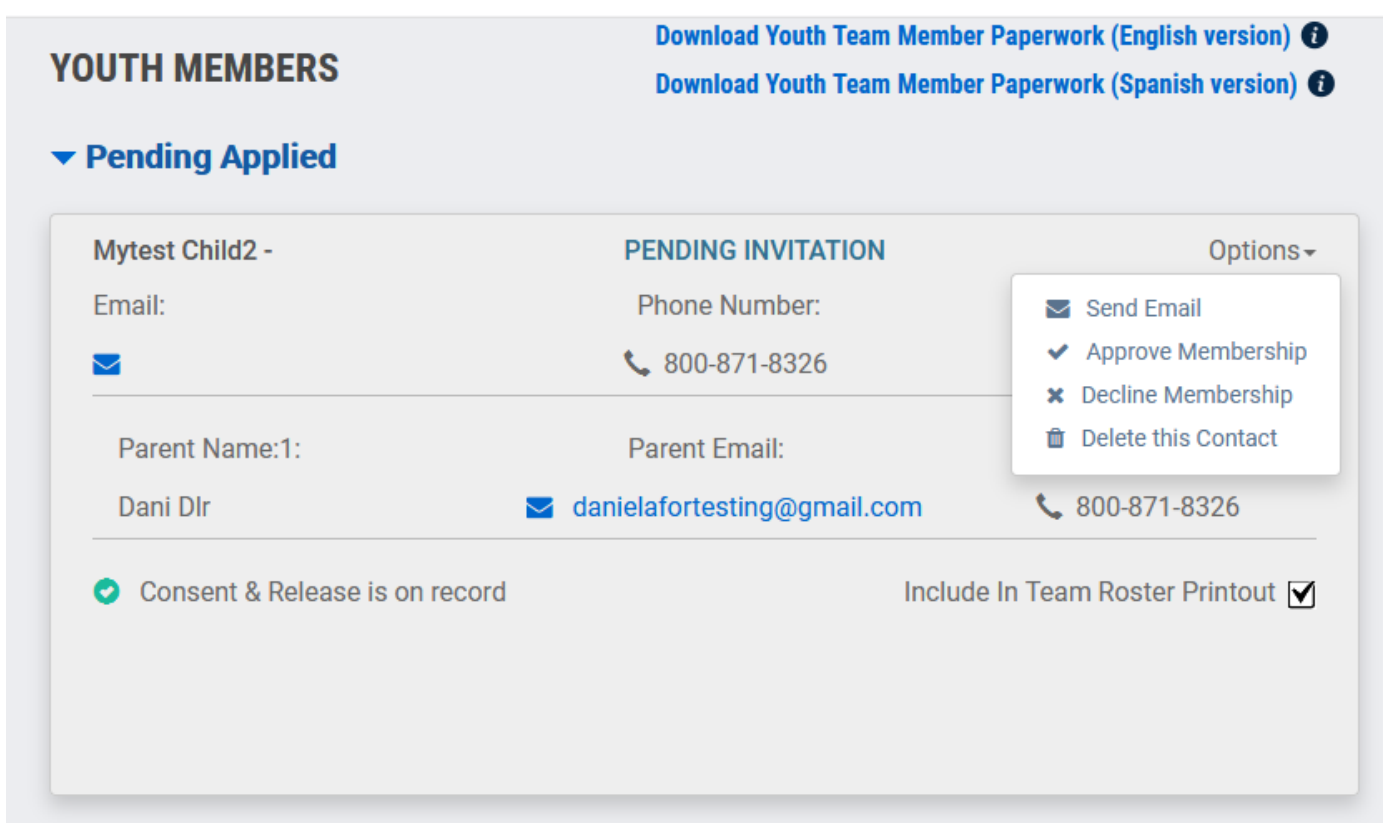

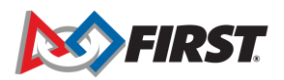

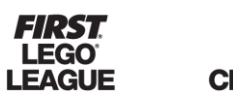

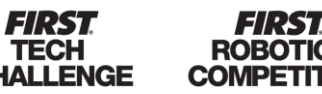

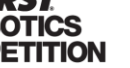

7

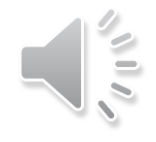

#### Lead coaches/mentors inviting parents

• Accepted youth members

| OUTH MEMBERS                                           | BERS Download Youth Team Member Paperwork (English Vers<br>Download Youth Team Member Paperwork (Spanish Vers |                                   |  |  |
|--------------------------------------------------------|----------------------------------------------------------------------------------------------------|-----------------------------------|--|--|
| Pending Applied                                        |                                                                                                    |                                   |  |  |
| No                                                     | Pending invitation for Youths for this t                                                                      | eam                               |  |  |
|                                                        | + INVITE                                                                                                    |                                   |  |  |
| Pending Invites                                        |                                                                                                    |                                   |  |  |
|                                                        | No Student Invitation for this team                                                                           |                                   |  |  |
|                                                        | + INVITE                                                                                                    |                                   |  |  |
| Mytest Child2 -                                        | ACCEPTED                                                                                                    | Options                           |  |  |
| Email:                                                 | Phone Number:                                                                                                 | Legal Guardian Name               |  |  |
| <b>Y</b>                                               | <b>\$</b> 800-871-8326                                                                                        | Dani Dl                           |  |  |
| Parent Name:1:                                         | Parent Email:                                                                                                 | Parent Phone Number:              |  |  |
| Dani Dlr                                               | 🛛 danielafortesting@gmail.com                                                                                 | \$ 800-871-8326                   |  |  |
|                                                        |                                                                                                    |                                   |  |  |
| <ul> <li>Consent &amp; Release is on record</li> </ul> |                                                                                                    | Include In Team Roster Printout 🗹 |  |  |
| Consent & Release is on record                         |                                                                                                    | Include In Team Roster Printout   |  |  |
| Consent & Release is on record                         |                                                                                                    | Include In Team Roster Printout 👿 |  |  |

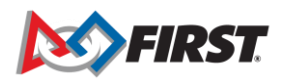

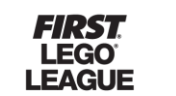

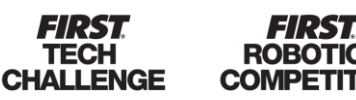

8

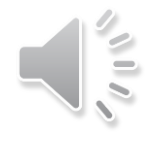

Lead coaches/mentors inviting parents

Notes:

- When possible, it is preferable that lead coaches/mentors invite parents instead of students (13 years and older).
- If lead coaches receive an error when inviting parents, we suggest checking the "Parent Guardian Invitations" section to make sure that an invitation hasn't already been issued.
- Instructions for inviting parents can be found on our <u>Youth Registration System</u> <u>Overview page</u>. This page can also be accessed via the Dashboard:

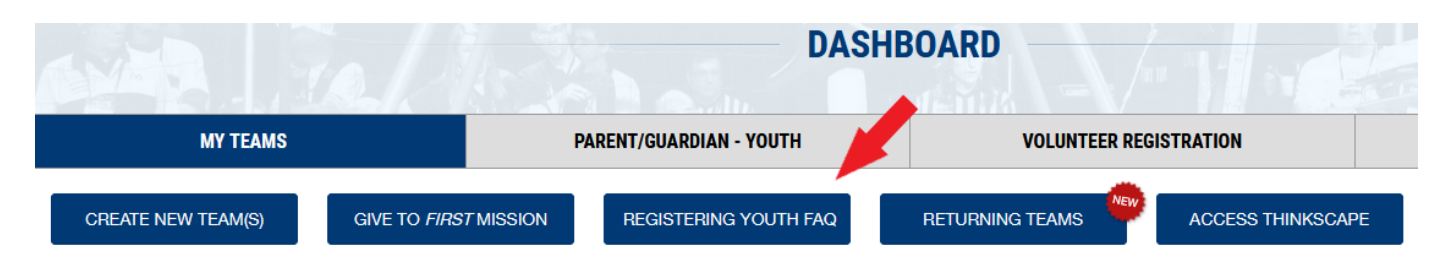

• Please email <u>firstteammembers@firstinspires.org</u> with any questions or issues.

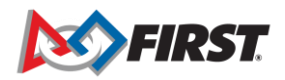

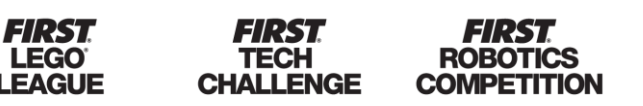